© ваш гид в информатике http://info-helper.ru/

## Урок «Пузырек воздуха»

На этом уроке мы научимся создавать пузырьки воздуха. Вот такие:

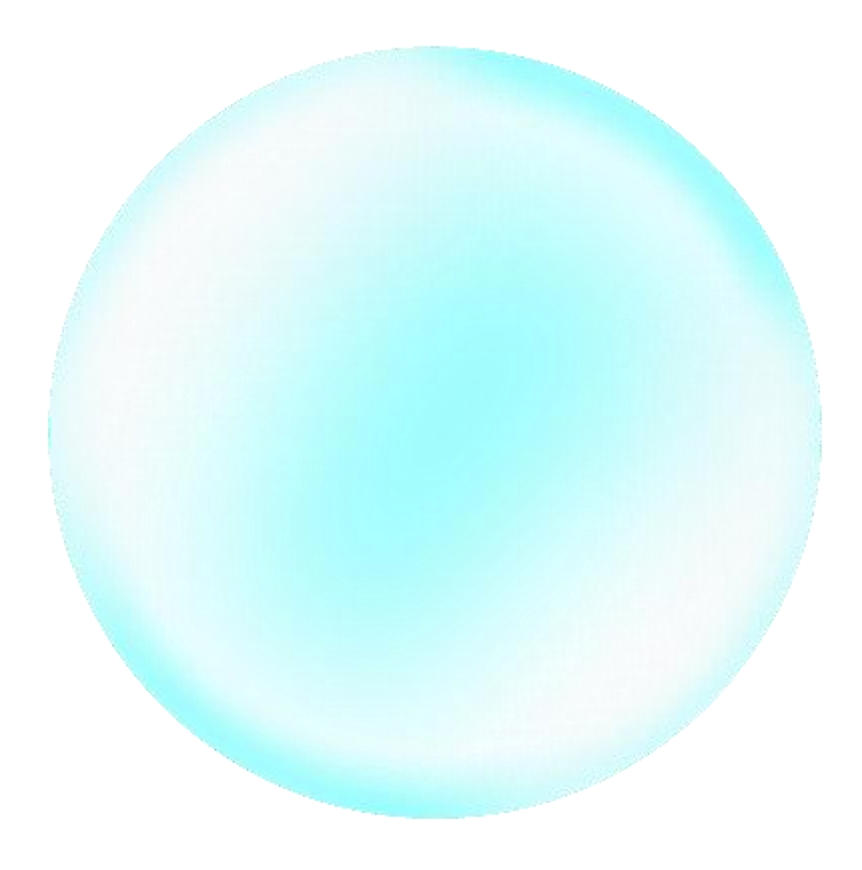

Пузырек воздуха

1. Для начала создайте новое, достаточно большое изображение (которое впоследствии можно будет уменьшить). Например 400×400 px.

2. Заполните это изображение черным цветом (инструментом «Заливка»):

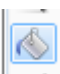

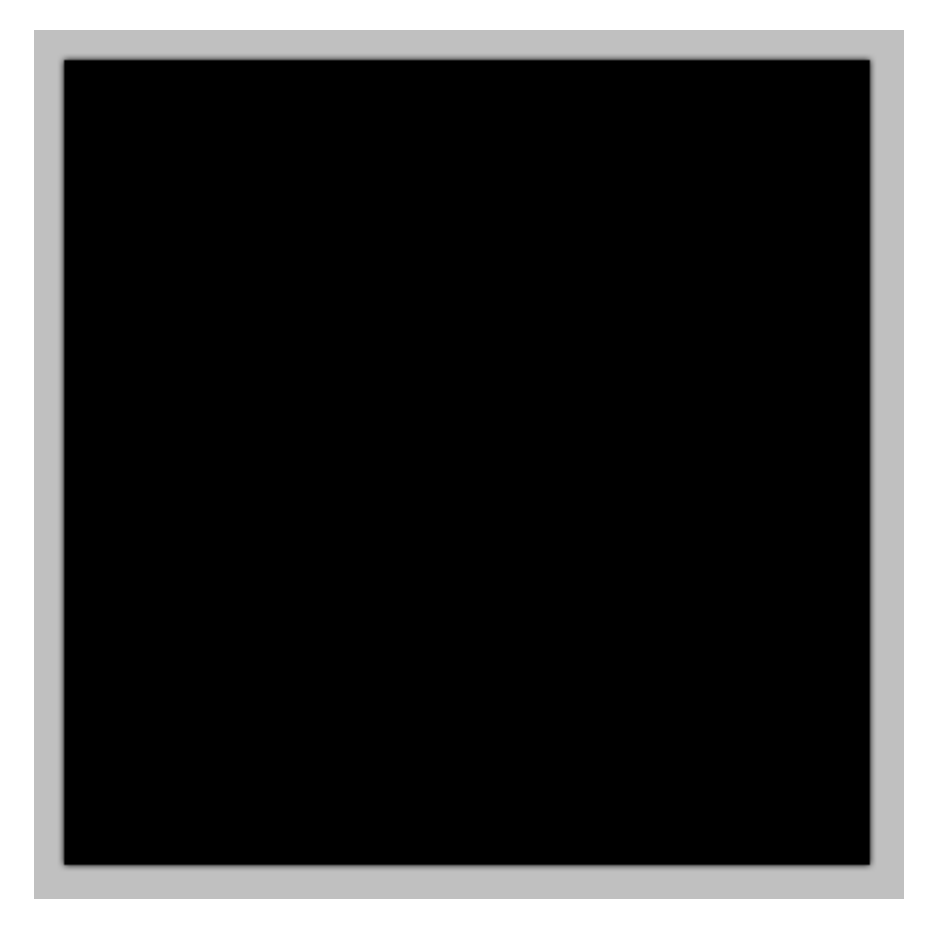

Черный квадрат

3. Добавьте новый слой (Слои — Добавить новый слой или Ctrl-Shift-N):

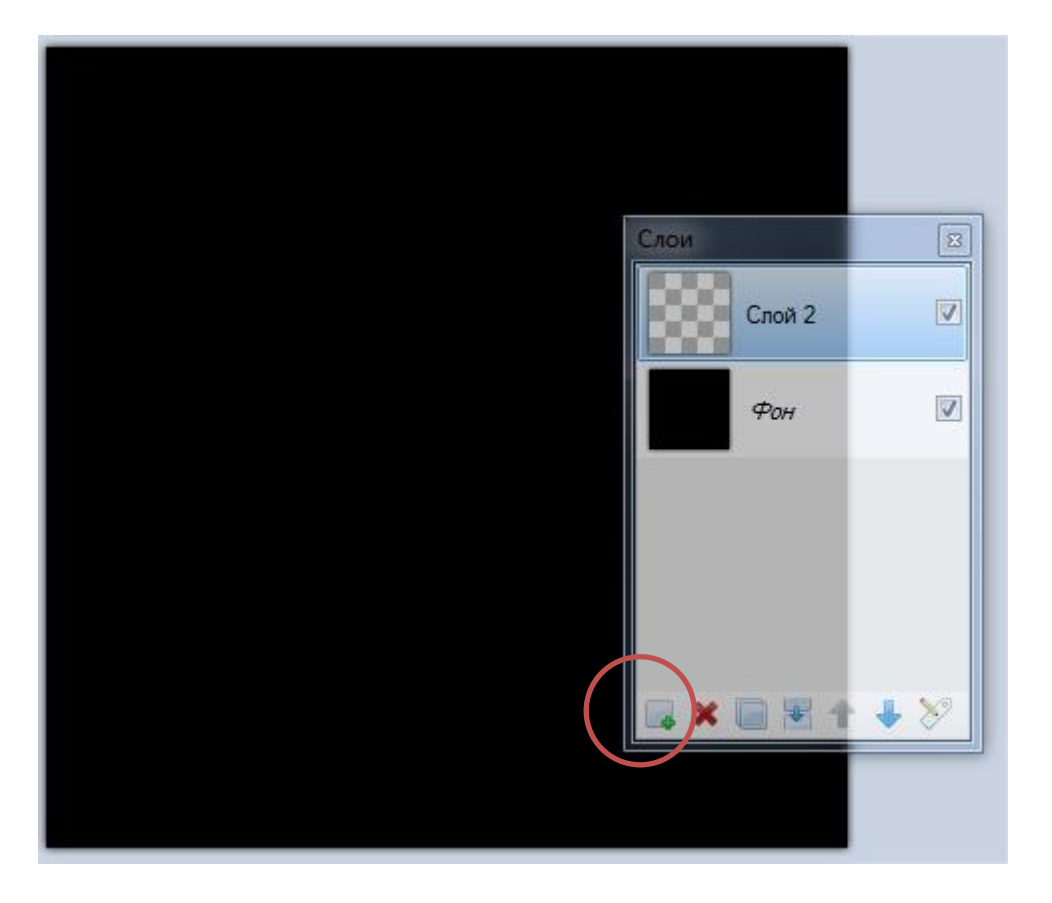

## Создание второго слоя

4. Возьмите фигуру «Овал» в режиме «Контур фигуры»

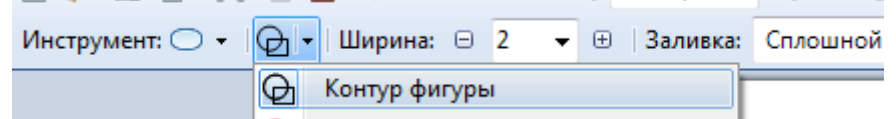

, установите толщину

линии 10 и выберите белый или светло голубой цвет. Затем нарисуйте круг как на следующем рисунке (для получения правильной окружности нажмите и удерживайте во время рисования клавишу Shift):

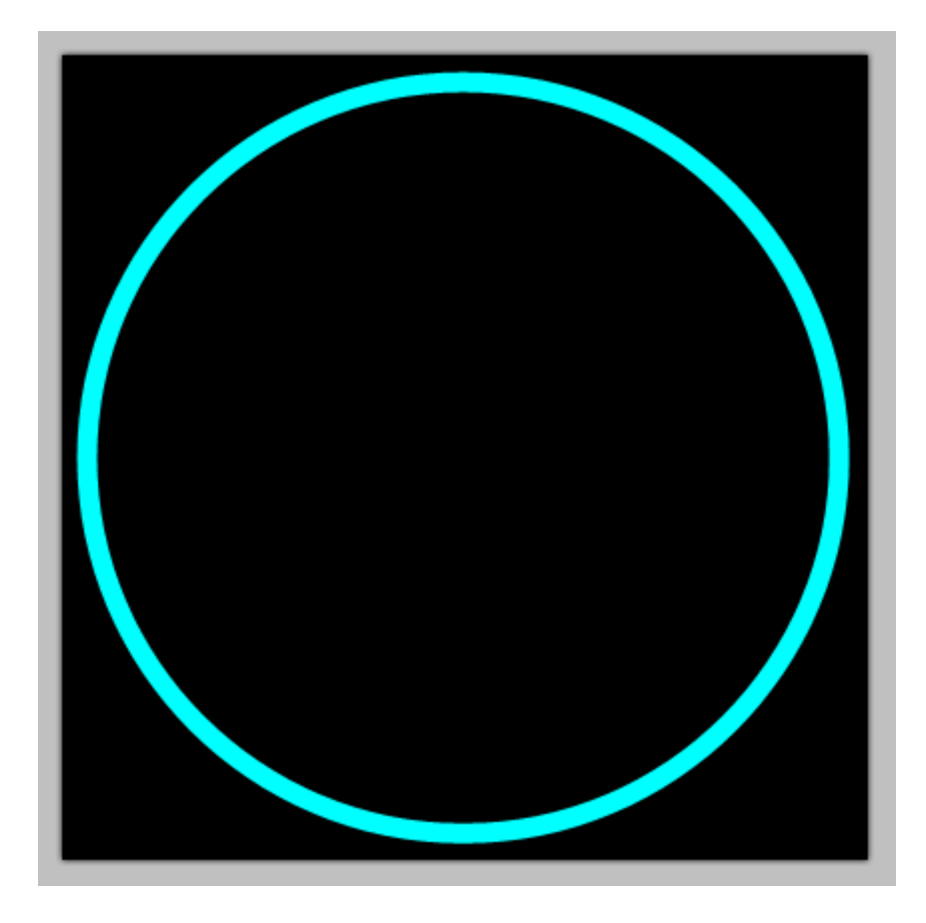

Эллипс

5. Теперь нужно выделить область с кругом. Для этого возьмите

«Волшебную палочку» и кликнув за пределами окружности выделите сначала область его окружающую:

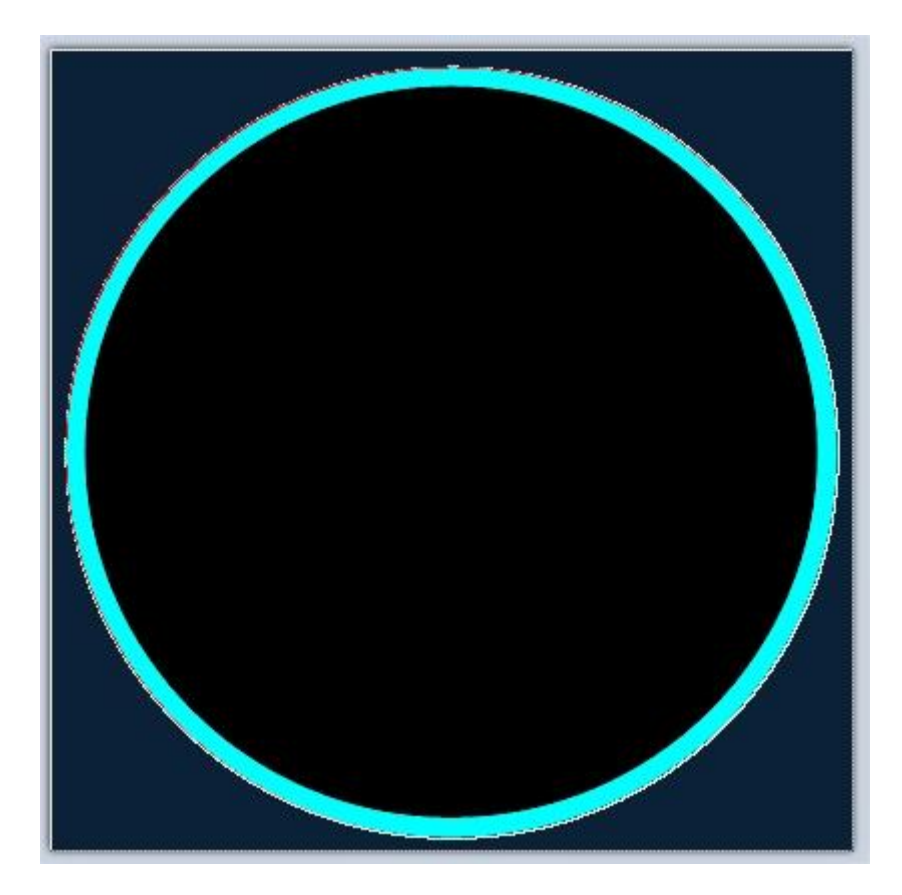

Выделение внешней области круга

Затем примените команду «Инвертировать выделение» (Правка — Обратить выделение или Ctrl-I). Вот как после этих команд должен смотреться наша работа:

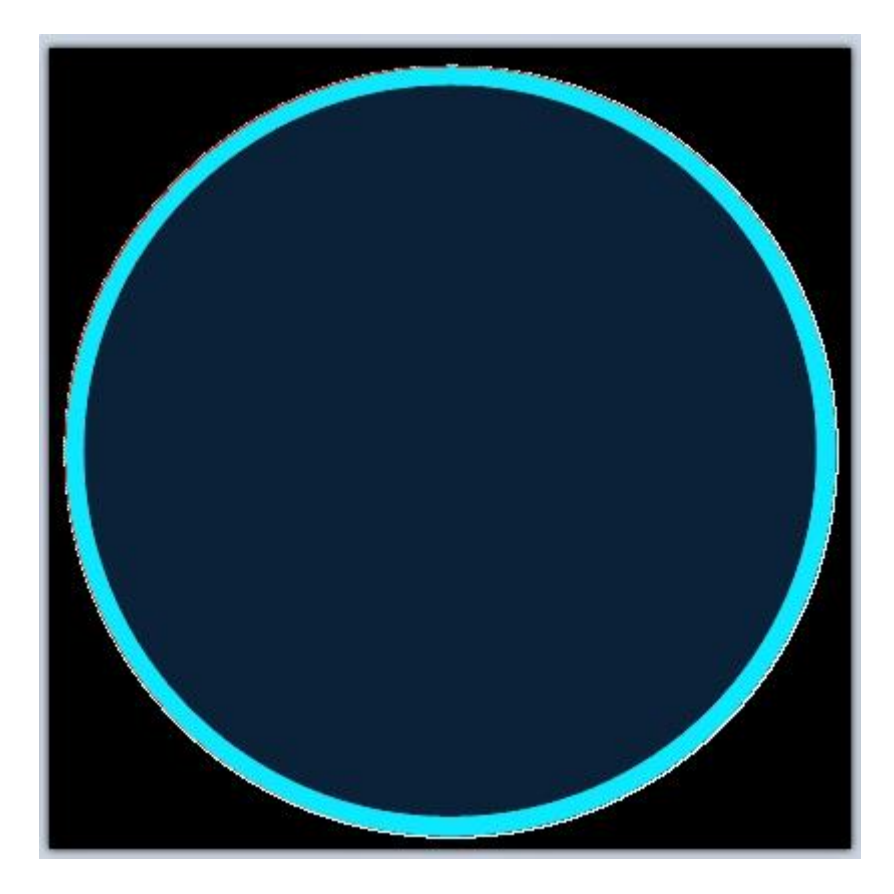

Инвертированное выделение

6. Для того, чтобы размыть края пузырька применим «Гауссово размытие» (Эффекты — Размытие — Гауссово размытие...) с радиусом 25:

| Гауссово размытие Радиус | 25 ÷      |
|--------------------------|-----------|
|                          | ОК Отмена |
|                          |           |

## Гауссово размытие

7. Не снимая выделения добавьте ещё один слой. Возьмите инструмент

«Кисть» С размером 30 нт: / - Ширина: - 30 - -, установите белый цвет в качестве основного, а «Прозрачность (альфа)» поставьте на 100:

| 🛃 Безымянный (100%) - Paint.NET версия 3 | 5.8                                  |
|------------------------------------------|--------------------------------------|
| Файл Правка Вид Изображение              | Слои Коррекция Эффекты Средства С    |
| 📑 📴 📾   🗶 🗈 🖺 🐂 🍋 (🦱                     | 🤿 🛛 🔍 Размер ог 👻 🕀 🛛 🎹 💾 Единицы из |
| Инструмент: 🖌 🗸 Ширина: 🖂 🔾 🗸            | ) 🕙 Заливка: Сплошной цвет 📼 🖍 🔹 🚠   |
| Инс 🔯 Палитра                            |                                      |
| Основной 🔪 <                             | Aensue RGB                           |
|                                          | R: 255 🜩                             |
|                                          | G: 255 🜩                             |
|                                          | B: 255 🛬                             |
|                                          | Шестн.: FFFFFF                       |
|                                          | HSV                                  |
|                                          | H: 📕 🛛 🕞                             |
|                                          | S:                                   |
|                                          | V: 100 🛨                             |
|                                          | Прозрачность (альфа)                 |
|                                          |                                      |
|                                          |                                      |
|                                          |                                      |

Настройки кисти и цвета

Затем нарисуйте на третьем слое что-то похожее на это:

© ваш гид в информатике http://info-helper.ru/

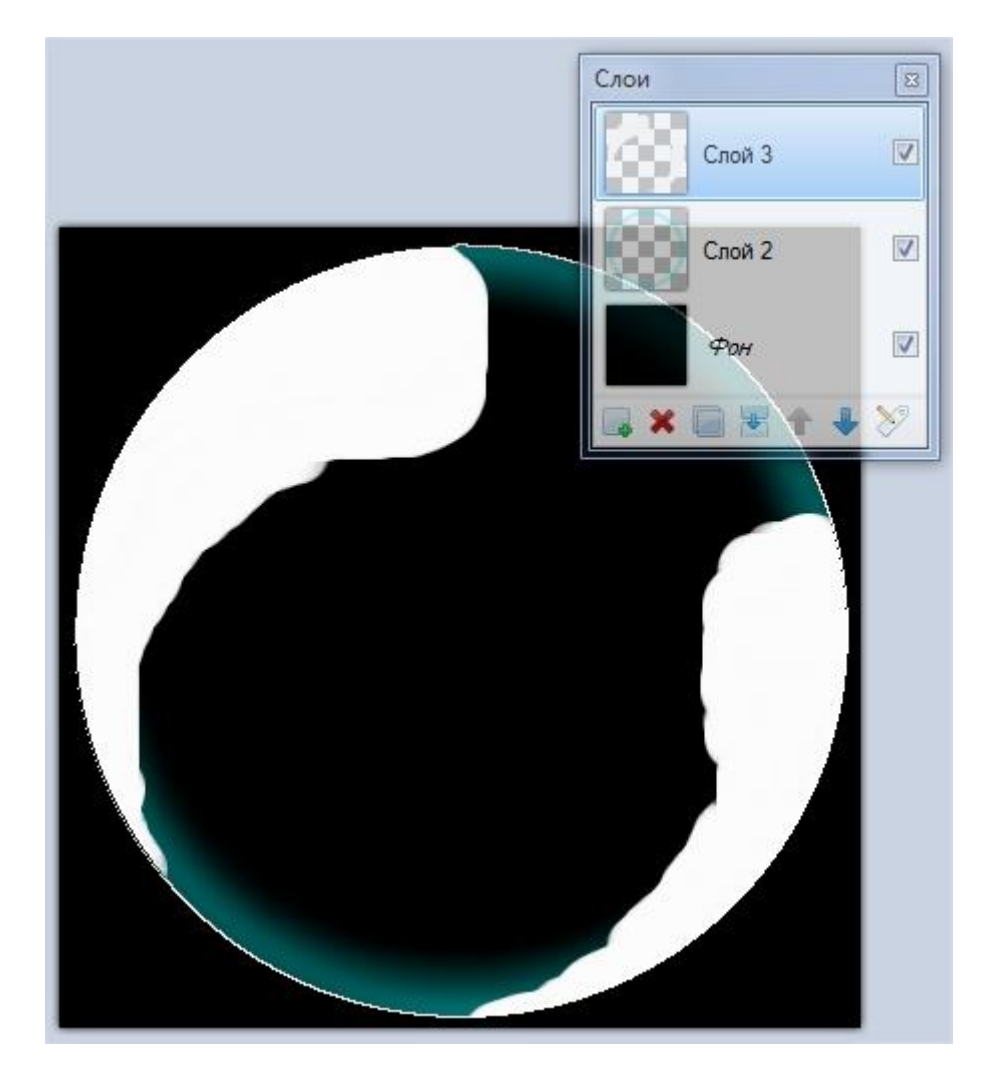

Что-то похожее на это...

8. Примените к последнему (третьему) слою «Гауссово размытие» с радиусом 45:

| Гауссово размытие |    |        |  |
|-------------------|----|--------|--|
| Радиус            |    | 45 🛫 🖛 |  |
|                   | OK | Отмена |  |

Еще одно Гауссово размытие

9. Добавьте ещё один слой. Используя окно свойств этого слоя (Слои — Свойства слоя или F4) установите его прозрачность на 100:

| C | ваш гид | в информатике | http:// | /info- | hel | lper.ru/ | ' |
|---|---------|---------------|---------|--------|-----|----------|---|
|---|---------|---------------|---------|--------|-----|----------|---|

|                                                                     |                                                            | Слои   | 8    |
|---------------------------------------------------------------------|------------------------------------------------------------|--------|------|
|                                                                     |                                                            | Слой 4 |      |
|                                                                     |                                                            | Слой 3 |      |
|                                                                     |                                                            | Слой 2 | ₹    |
|                                                                     |                                                            |        | \$ 8 |
| У Свойс<br>Общие<br>Имя:<br>У Видии<br>Смешива<br>Режим:<br>Непрозр | ства слоя<br>Слой 4<br>лый<br>ание<br>Нормальный<br>.: 100 |        |      |
|                                                                     | ОК Отмена                                                  |        |      |
|                                                                     |                                                            |        |      |

Установка прозрачности слоя

10. Нарисуйте предыдущей кисточкой (но с светло-голубым цветом), что-то похожее на отблеск:

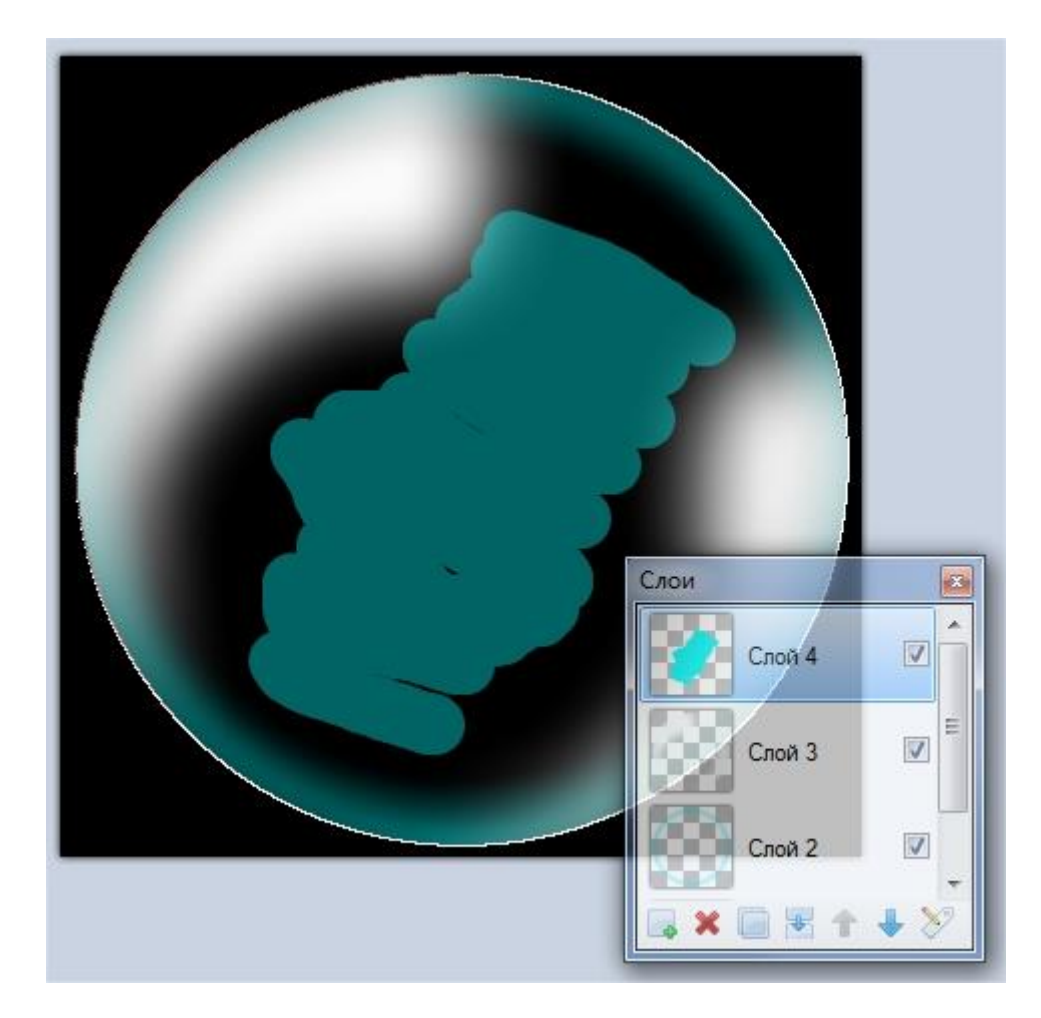

Заготовка отблеска

11. И опять примените к этому слою «Гауссово размытие». На этот раз с радиусом 100:

| Гауссово р | азмытие |    |         |  |
|------------|---------|----|---------|--|
| Радиус     | 0       |    | 100 🜩 🖝 |  |
|            |         | ОК | Отмена  |  |

Последнее Гауссово размытие

12. Вот в принципе и все. Перед объединением слоев (Изображение — Объединить все слои или Ctrl-Shift-F) удалите самый нижний (черный) слой:

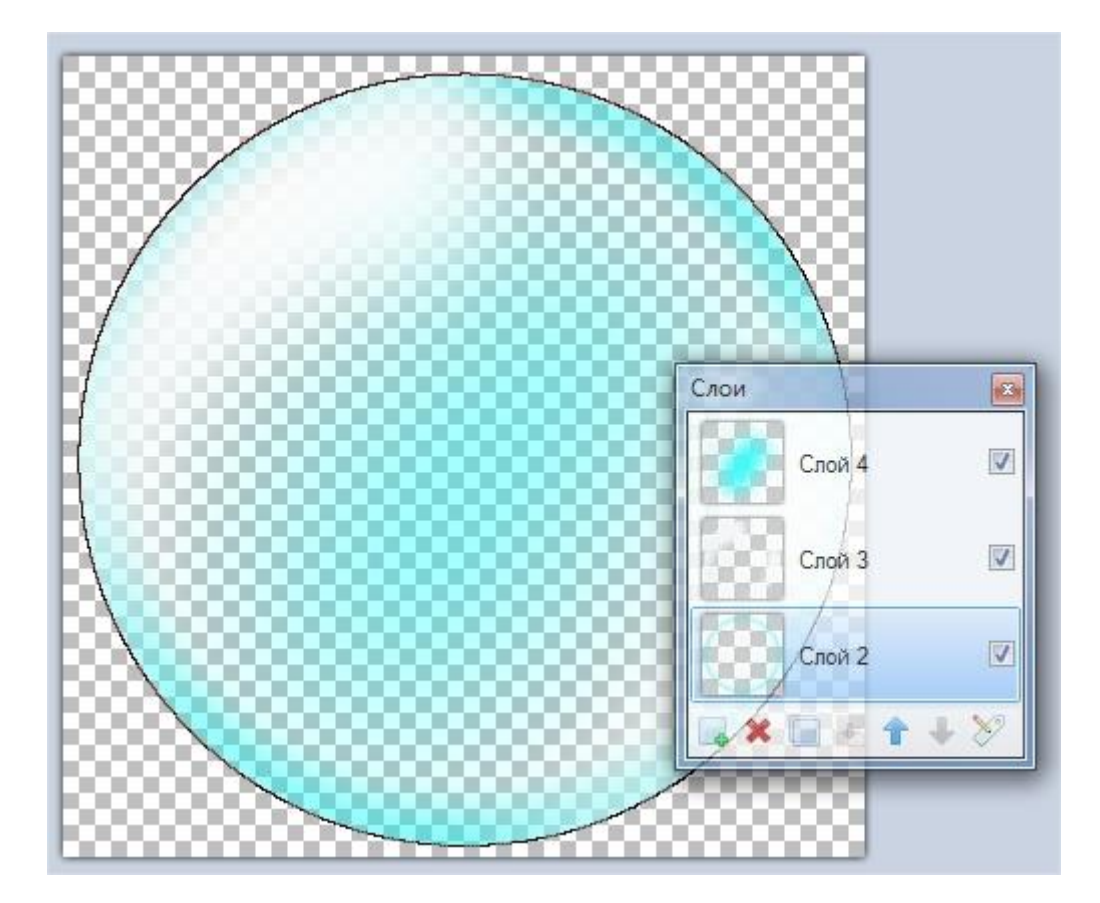

После удаления черного фона

Готовое изображение можно использовать в качестве элементов «подводных» сюжетов.